## オリジナルノベルティ引換方法

## 1.IトモLINE画面

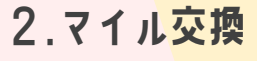

## 3.店舗来店

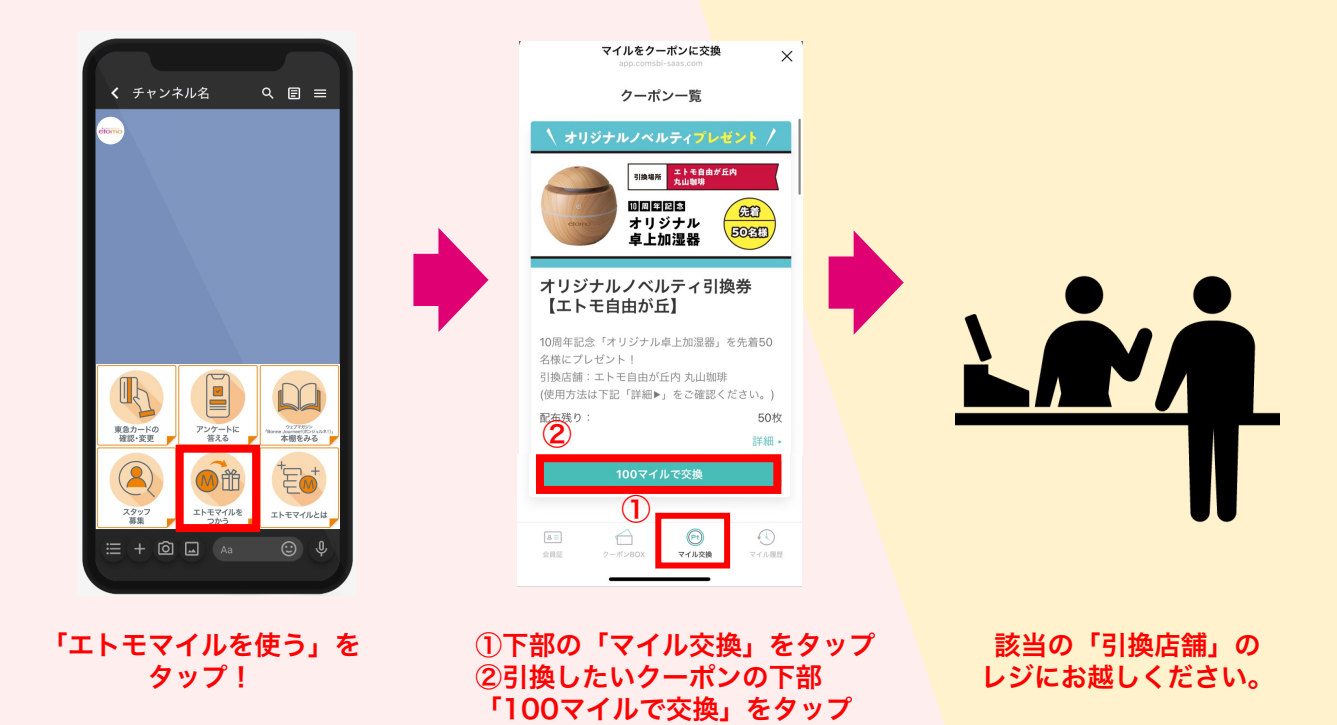

※交換した時点でマイルは消費されます。

4.1-ポン表示

5.0-ポン画面提示

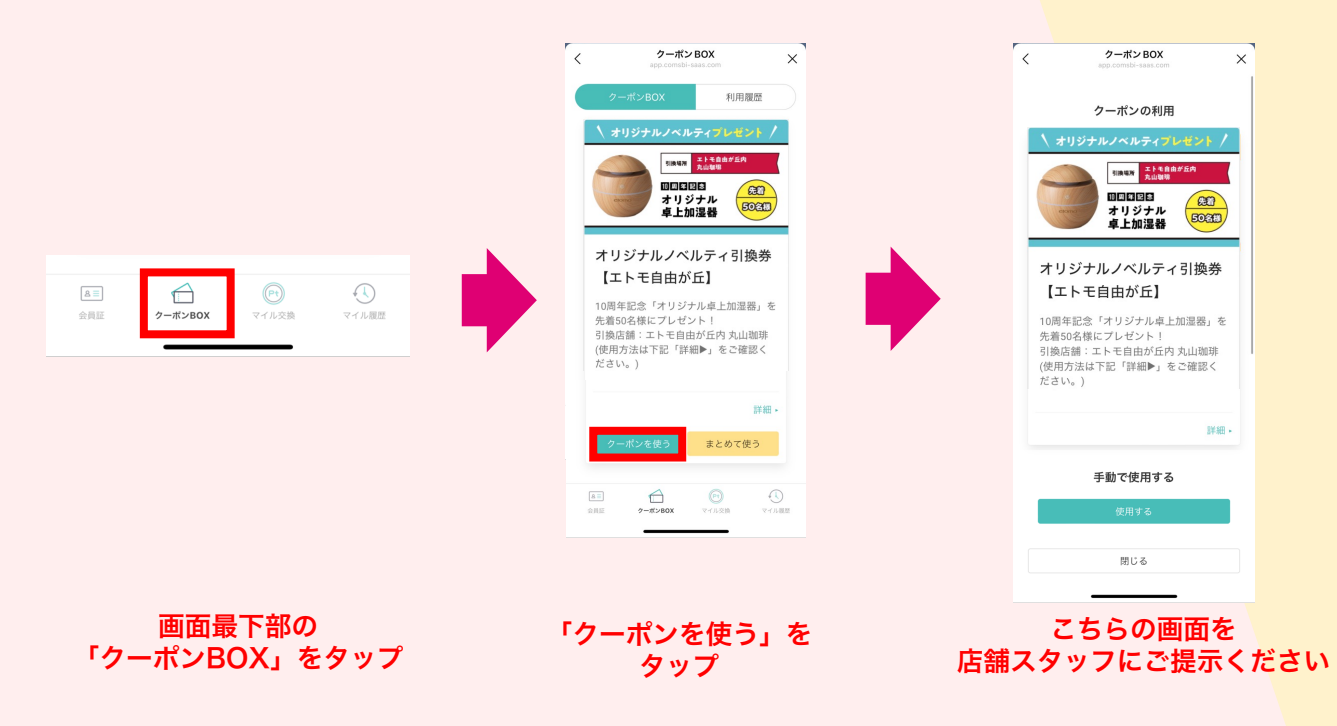